## Web端系统通知如何设置全部已读(文档)

用户登录互海通Web端,在工作台界面,点击系统消息"铃铛"图标,跳出下拉弹窗,在该界面,点击"查看全部",进入系统消息界面,点击"一键已读",则所有未读消息全部已读。

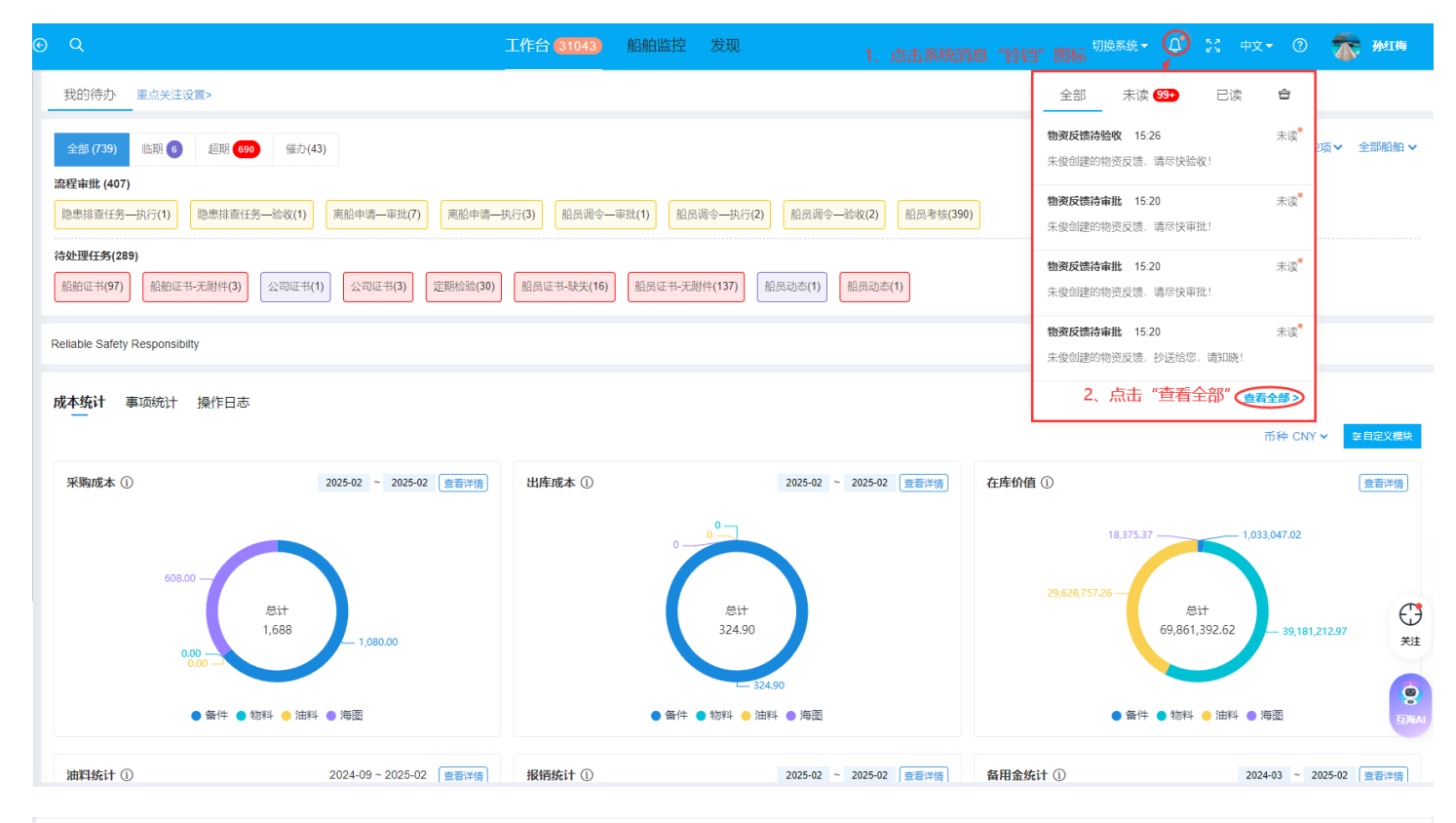

系统消息

| 一键已读 | → 3、点击"一键已读" |      |                           |                  | 全部 ✔ 重置          |
|------|--------------|------|---------------------------|------------------|------------------|
| #    | 标题           | 类型 ▼ | 简介                        | 日期               | 状态▼              |
| 1    | 物资反馈待验收      | 物资反馈 | 朱俊创建的物资反馈,请尽快验收!          | 2025-03-28 15:26 | 未阅读              |
| 2    | 物资反馈待审批      | 物资反馈 | 朱俊创建的物资反馈,请尽快审批!          | 2025-03-28 15:20 | 未阅读              |
| 3    | 物资反馈待审批      | 物资反馈 | 朱俊创建的物资反馈,抄送给您,请知晓!       | 2025-03-28 15:20 | 未阅读              |
| 4    | 物资反馈待审批      | 物资反馈 | 朱俊创建的物资反馈,请尽快审批!          | 2025-03-28 15:20 | 未阅读              |
| 5    | 【任务】询价方案待审批  | 询价方案 | 朱俊提交的物料询价方案,请尽快审批!        | 2025-03-27 17:17 | 未阅读              |
| 6    | 【通知】采购申请审批通过 | 采购申请 | 张翔驰提交的备件采购申请已通过,抄送给您,请知晓! | 2025-03-27 16:25 | 未阅读              |
| 7    | 【通知】采购申请审批通过 | 采购申请 | 张翔驰提交的备件采购申请已通过,抄送给您,请知晓! | 2025-03-27 16:19 | 未阅读              |
| 8    | 【任务】采购订单创建   | 采购订单 | 张翔驰创建的备件采购订单,请尽快执行!       | 2025-03-27 16:03 | 未阅读              |
| 9    | 【通知】询价方案审批通过 | 询价方案 | 张翔驰提交的备件询价方案已通过,抄送给您,请知晓! | 2025-03-27 16:03 | 未阅读              |
| 10   | 【任务】采购订单创建   | 采购订单 | 李昱创建的海图采购订单,请尽快执行!        | 2025-03-27 15:49 | 未阅读              |
| 11   | 【通知】采购申请审批通过 | 采购申请 | 忽堤交的备件采购申请审批已通过,请查看详情     | 2025-03-27 15:44 | <b>关注</b><br>未阅读 |
|      |              |      |                           |                  |                  |

1666条 50%/页 🗸 < 1 2 3 .... 34 > 姚至 1 544

| ) Q  |             | 工作 <mark>合人,</mark> | <del>作成功</del> 船舶监控 发现 🗙 | 切换系统 🚽 🚨 💱 中非    | x• 🕐 🎓 🚥 |
|------|-------------|---------------------|--------------------------|------------------|----------|
| 系统消息 |             |                     |                          |                  |          |
| 一鍵已读 |             |                     |                          |                  | 全部 🗸 重置  |
| #    | 标题          | 类型 ▼                | 简介                       | 日期               | 状态▼      |
| 1    | 物资反馈待验收     | 物资反馈                | 朱俊创建的物资反馈,请尽快验收!         | 2025-03-28 15:26 | 已阅读      |
| 2    | 物资反馈待审批     | 物资反馈                | 朱俊创建的物资反馈,请尽快审批!         | 2025-03-28 15:20 | 已阅读      |
| 3    | 物资反馈待审批     | 物资反馈                | 朱俊创建的物资反馈,抄送给您,请知晓!      | 2025-03-28 15:20 | 已阅读      |
| 4    | 物资反馈待审批     | 物资反馈                | 朱俊创建的物资反馈,请尽快审批!         | 2025-03-28 15:20 | 已阅读      |
| 5    | 【任务】询价方案待审批 | 询价方案                | 朱俊提交的物料询价方案,请尽快审批!       | 2025-03-27 17:17 | 已阅读      |